以下為手機操作「均一教育平台」的方法

1. 首先,先進入「學東國小」的網頁,點選右上方三條橫線處,出現選單後,點選

「親師生專區+」選單內的「學生+」→「均一教育平台」

| 14:58                        | 🛈 💵 4G+ 📶 🕯 85%                                      | -        | 14:58 🖪 🎆                |    | ত ∎∎∎ 4G+⊿∎† 🗎 85% |
|------------------------------|------------------------------------------------------|----------|--------------------------|----|--------------------|
| 台南市學東國小                      |                                                      |          | 台南市學東國小                  |    |                    |
| ·                            |                                                      |          | 最新公告                     |    | +                  |
|                              |                                                      |          | 認識學東                     |    | +                  |
|                              |                                                      |          | ∎ 學東團隊                   |    | +                  |
| 學東快訊                         |                                                      |          | 親師生專區                    |    | -                  |
| 所有消息                         |                                                      |          | 班級網頁                     |    |                    |
|                              |                                                      |          | 教師                       |    | +                  |
| 2020-03-30 🛽 公告<br>活動之區域、時間及 | 轉知臺南市遙控無人機飛航<br>5 其他管理事項公告, 詳如附                      |          | 學生                       |    | -                  |
| 件與說明。                        |                                                      |          | 因材網                      |    |                    |
| 2020-03-25 🛿 (注意) 朝<br>連結    | 轉知市長防疫影音宣導更新                                         |          | PaGamO                   |    |                    |
|                              |                                                      |          | 均一教育平台                   |    |                    |
| 2020-03-25 🚺 📿告              | 轉知交通部『兒童安全通過                                         |          | 補救教學科技化                  | 評量 |                    |
| 路口』數位課程影片<br>網」,請教師自行下       | 業已上傳「交通安全入口<br>  <br>  載研習與教學運用。                     |          | 學生請假單                    |    |                    |
|                              | 加大培外就清查视中等以下                                         |          | 健康促進測驗                   |    |                    |
| 2020-03-26 公告 協<br>學校之臺生,於嚴重 | 2020-03-26 公告 励助住境外航旗高級中等以下<br>學校之臺生,於嚴重特殊傳染性肺炎疫情期間返 |          | 停課目學南一                   |    |                    |
| 臺學習之銜接措施級                    | 吸中等以下學校之臺生 <b>,於嚴</b>                                | E,於嚴     | (今課白學翔杯)<br>(今課白題(古新)    |    |                    |
| 重特殊傳染性肺炎疫                    | §情期間返臺學習之銜接措施                                        |          | 停課目學康軒<br>伯 - 白 六 國 羽 // |    |                    |
| 2020-03-25 公告 紡              | 泉上學習平台使用介紹                                           |          | 線上目土学省網                  |    |                    |
| 2020-03-24 公告 10             | 09年度公告標售本校奉准報廢                                       |          | 功能選單                     |    | +                  |
| 財產物品相關文件如                    | ]下:公告、報廢財產明細、                                        |          |                          |    |                    |
| 1又1示/只/叶 1又信半                |                                                      |          | 登入                       |    | +                  |
| 2020-03-23 公告 學              | 學東國小線上學習資源使用教                                        | <u> </u> | -                        |    | -                  |
|                              |                                                      |          |                          |    | -                  |

2. 點選右上方三條橫線處,會跑出「登入/註冊」選單,點進去輸入帳號及密碼

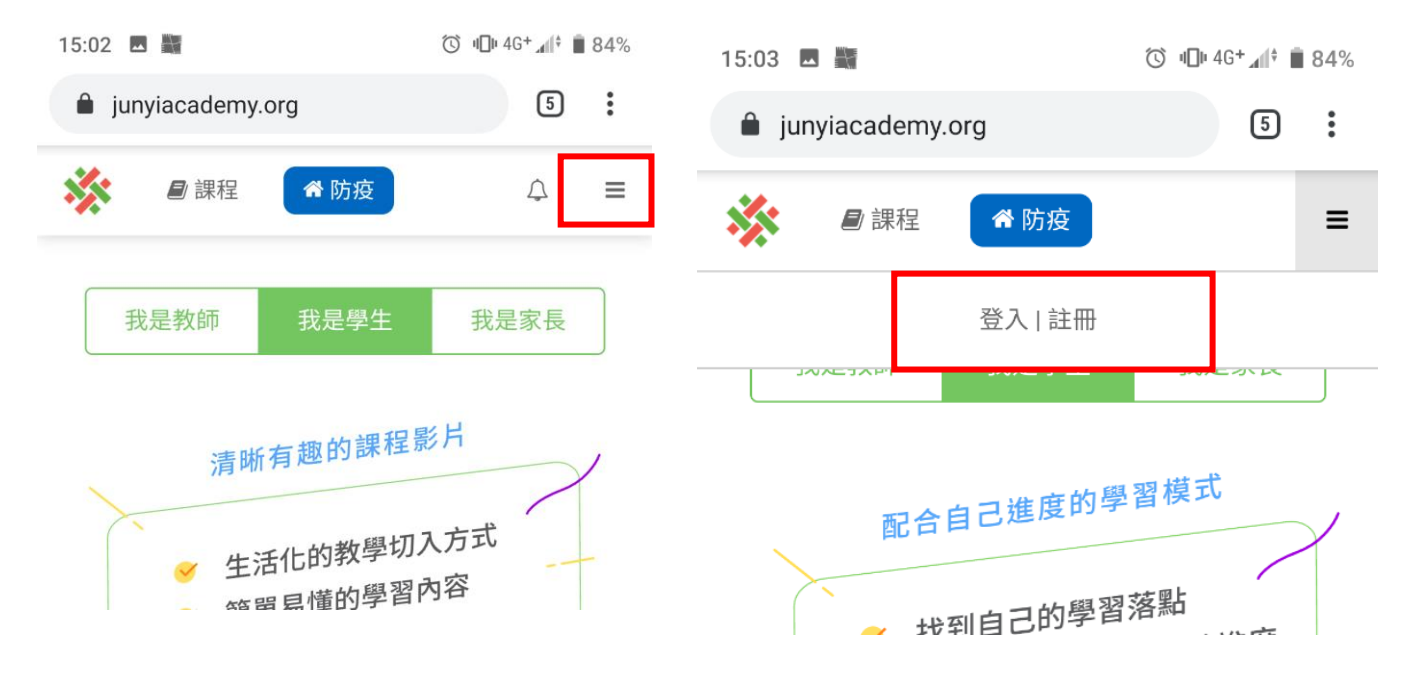

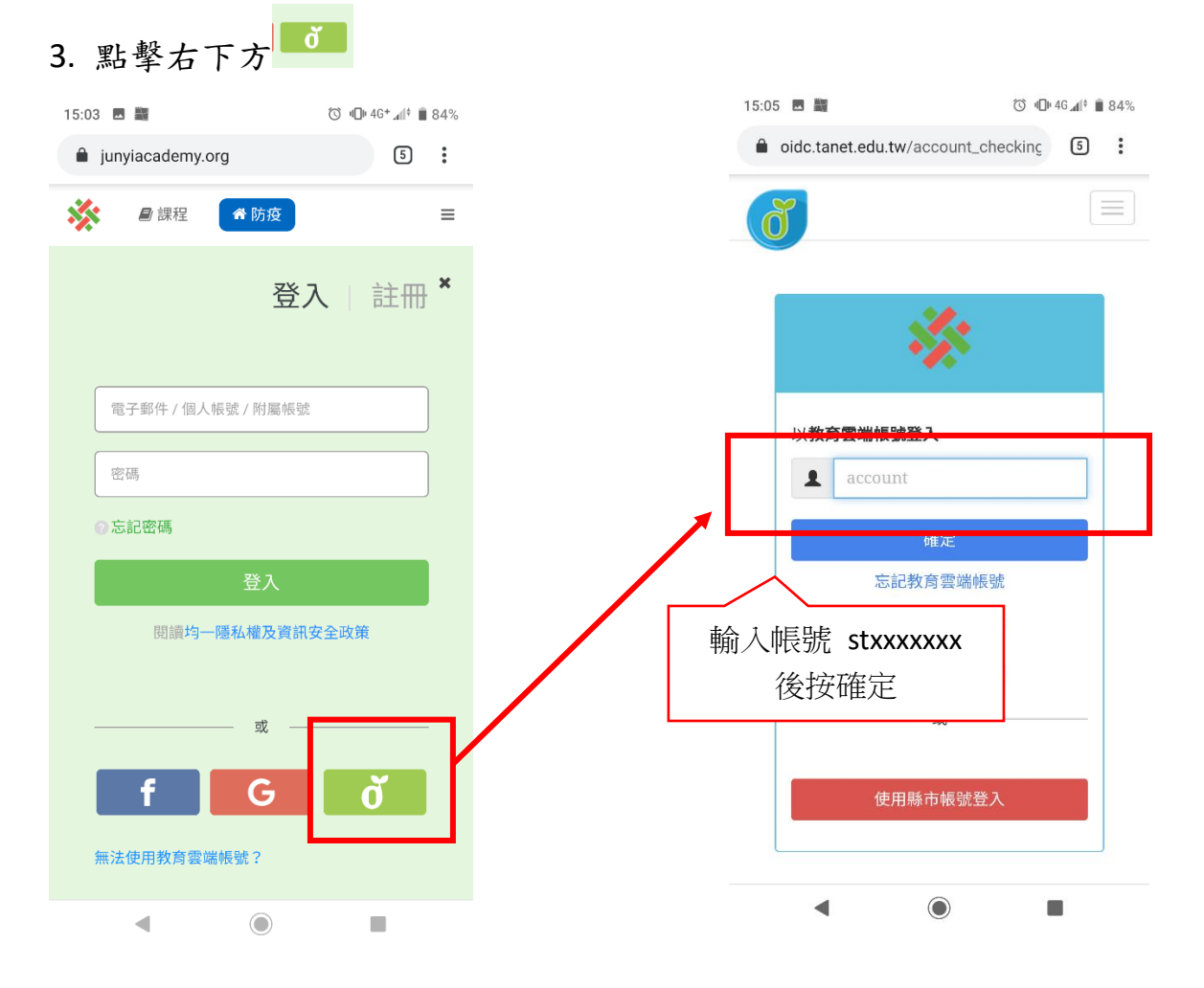

- 4. 登入成功後,接著按右上方三條橫線處,跳出選單後,選我的學習,
  - 接著按左方選單裡「我的任務」,就會在右方看到老師指派的任務。

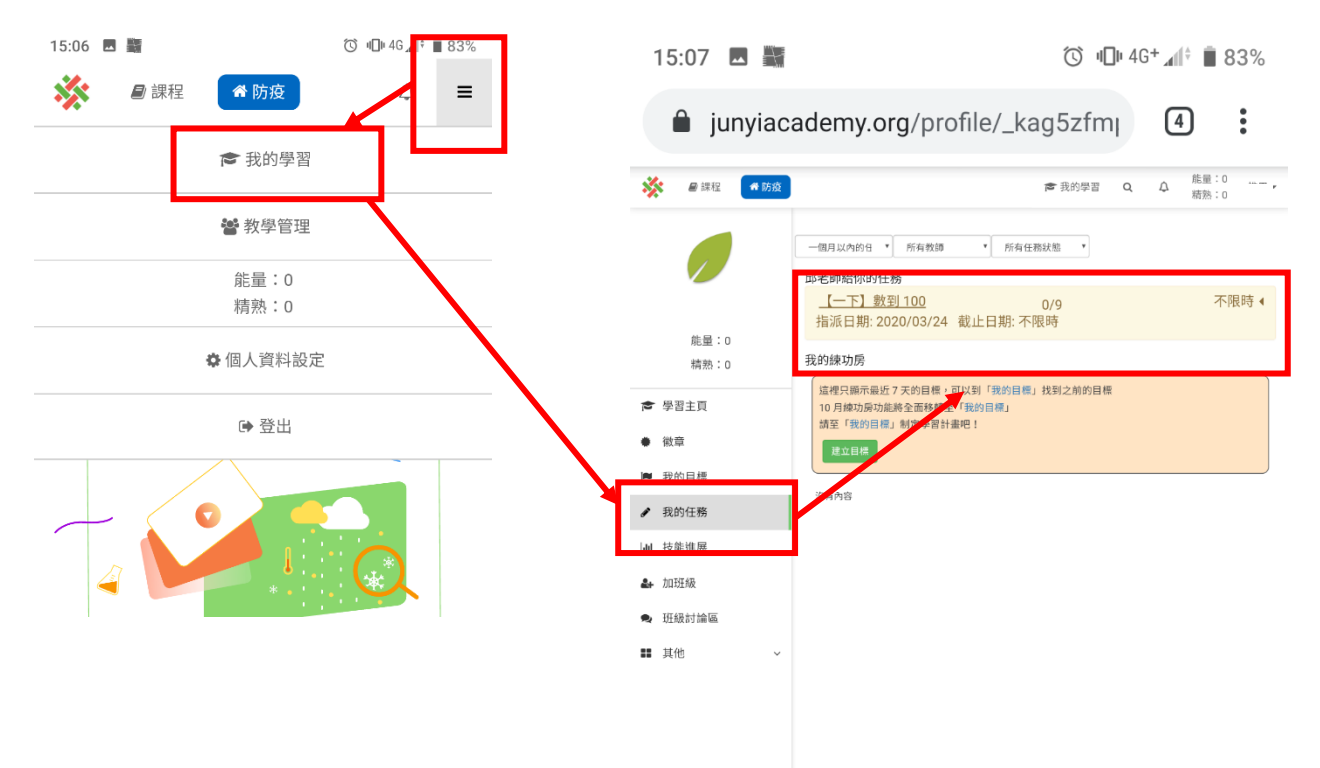